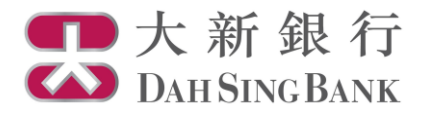

網上債券服務示範 債券交易記錄

- 1. 登入大新網上理財服務。
- 2. 在左方主目錄的投資服務一網上債券服務下方按「債券交易記錄」。

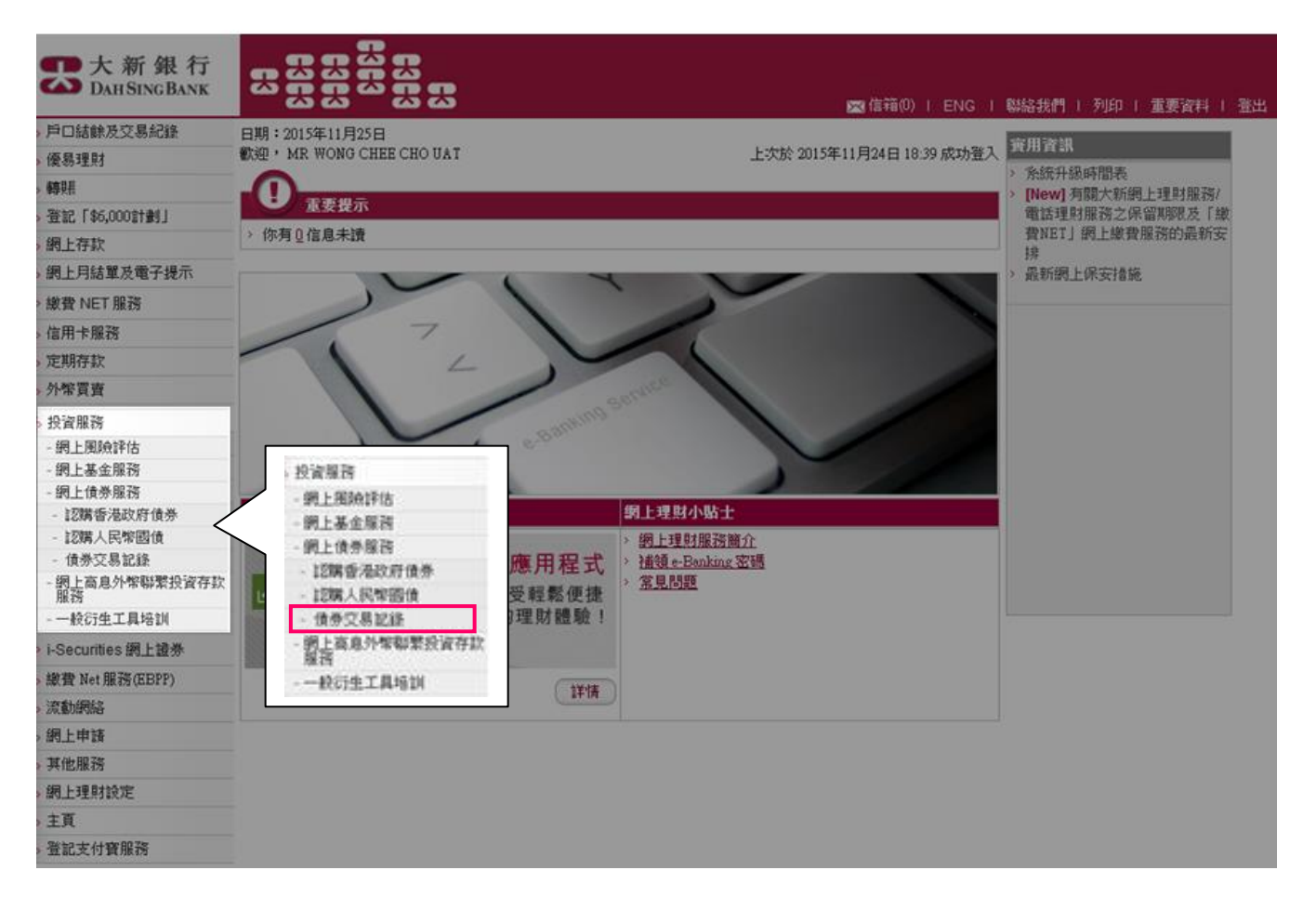

3. 請選擇債券/票據/股票掛鉤投資戶口。

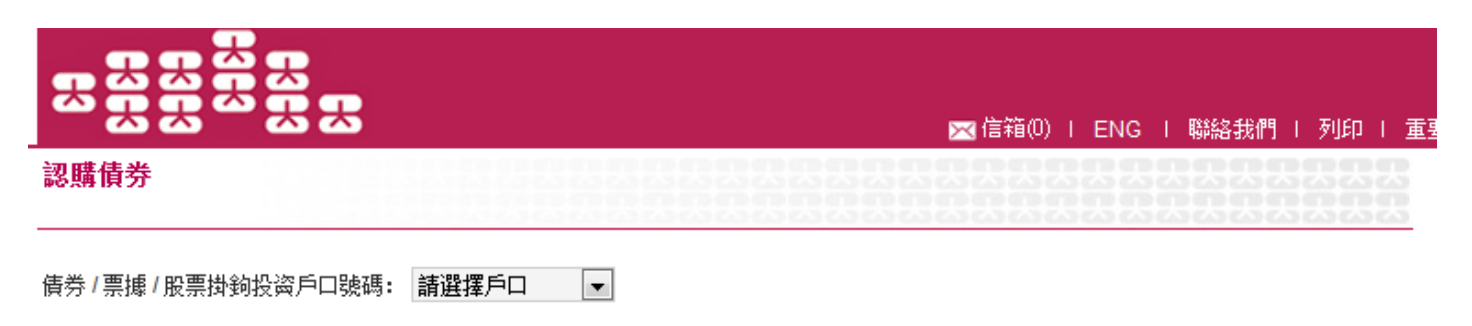

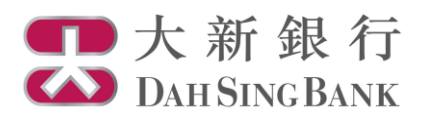

4. 閣下所選擇的戶口的交易紀錄將顯示在頁面下方。此頁只顯示過往3個月的網上債券認購紀錄。

## 

認購債券

📉 信箱(0) | ENG | 聯絡我們 | 列印 | 重要

債券 / 票據 / 股票掛鉤投資戶口號碼: UT0237606001 🗨

| <b>綱上債券交易記錄</b>   |                                                            |         |     |     |       |           |           |           |
|-------------------|------------------------------------------------------------|---------|-----|-----|-------|-----------|-----------|-----------|
| 指示日期              | 債券名稱                                                       | 債券編號    | 狀況  | 貨幣  | 認購手續書 | 申購金額      | 票面值       | 結算金額      |
| 2015年08月14日       | 香港特別行政區政府通脹掛<br>夠債券系列於2025年到期的<br>10,000,000,000港元零售債<br>券 | HIB0017 | 不成功 | HKD | 0.00% | 200000.00 | 0.00      | 0.00      |
| 2015年08月13日       | 香港特別行政區政府通脹掛<br>鈎債券系列於2025年到期的<br>10,000,000,000港元零售債<br>券 | HIB0017 | 待分配 | HKD | 0.00% | 50000.00  | 50000.00  | 50000.00  |
| 2015年08月07日       | 香港特別行政區政府通脹掛<br>鈎債券系列於2025年到期的<br>10,000,000,000港元零售債<br>券 | HIB0017 | 獲分配 | HKD | 0.00% | 20000.00  | 20000.00  | 20000.00  |
| 2015年08月06日       | 香港特別行政區政府於2021<br>年到期的通脹掛鉤債券                               | HIB0013 | 待分配 | HKD | 0.15% | 20000.00  | 20000.00  | 20030.00  |
| 2015年08月06日       | 香港特別行政區政府於2021<br>年到期的通脹掛鉤債券                               | HIB0013 | 獲分配 | HKD | 0.15% | 80000.00  | 40000.00  | 40060.00  |
| 2015年08月06日       | 通脹掛鈎債券系列於2024年<br>到期的10,000,000,000港元<br>零售債券              | HIB0016 | 待分配 | HKD | 0.00% | 100000.00 | 100000.00 | 100000.00 |
| 2015年08月06日       | 通脹掛鈎債券系列於2024年<br>到期的10,000,000,000港元<br>零售債券              | HIB0016 | 待分配 | HKD | 0.00% | 30000.00  | 30000.00  | 30000.00  |
| 2015年07月28日       | 香港特別行政區政府於2023<br>年到期的通脹掛鉤債券                               | HIB0015 | 待分配 | HKD | 0.00% | 30000.00  | 30000.00  | 30000.00  |
| 2015年07月28日       | 香港特別行政區政府於2023<br>年到期的通脹掛鉤債券                               | HIB0015 | 待分配 | HKD | 0.00% | 20000.00  | 20000.00  | 20000.00  |
| 2015年07月28日       | 香港特別行政區政府於2023<br>年到期的通脹掛鉤債券                               | HIB0015 | 待分配 | HKD | 0.00% | 100000.00 | 100000.00 | 100000.00 |
| <<< <b>1</b> 2>>> |                                                            |         |     |     |       |           |           |           |